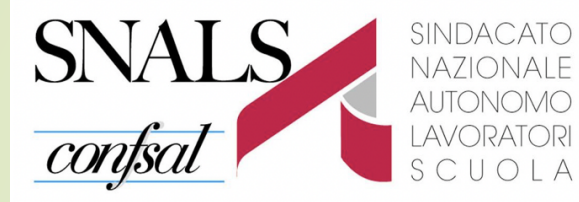

# Webinar 16 agosto 2021 **Informatizzazione Nomine supplenze** (Compilazione domanda supplenze a.s. 2021/2022 da GAE e GPS)

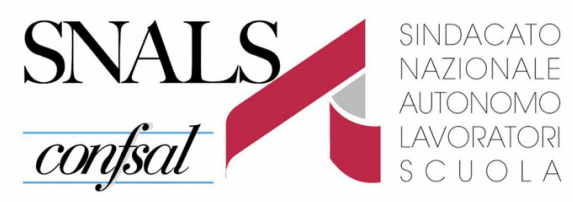

## Domanda solo telematica

## **POLIS – Istanze on line**

- per la procedura straordinaria di immissione in ruolo
- per le supplenze al 31 agosto o 30 giugno 2022

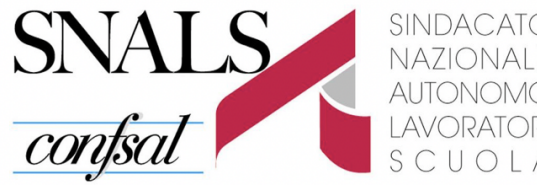

## Per il **ruolo** possono presentare domanda i docenti della **prima fascia GPS** ed eventuali **elenchi aggiuntivi:**

- i docenti di **sostegno** (senza riferimento a requisiti di servizio)

- i docenti di posto comune che con almeno tre anni di servizio (in qualunque ordine di scuola o classe di concorso, ma non su sostegno) su posto comune svolti nella scuola statale dal 2010/2011 al 2020/2021

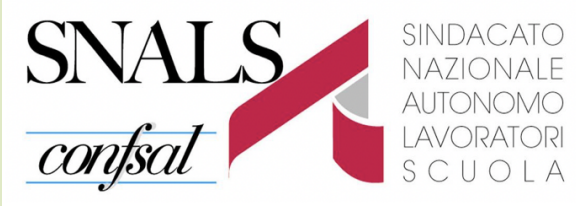

Per le **supplenze** possono presentare domanda tutti i docenti ancora in **GAE** e tutti i docenti della **prima** (compresi elenchi aggiuntivi) **e seconda fascia GPS.** 

Se non si è interessati alle nomine al 31 agosto o 30 giugno, si può attendere le supplenze temporanee da graduatorie di istituto.

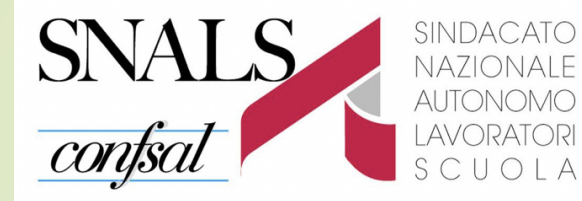

<sup>+</sup> SEGRETERIA DI UDINE

## Per accedere a Istanze OnLine

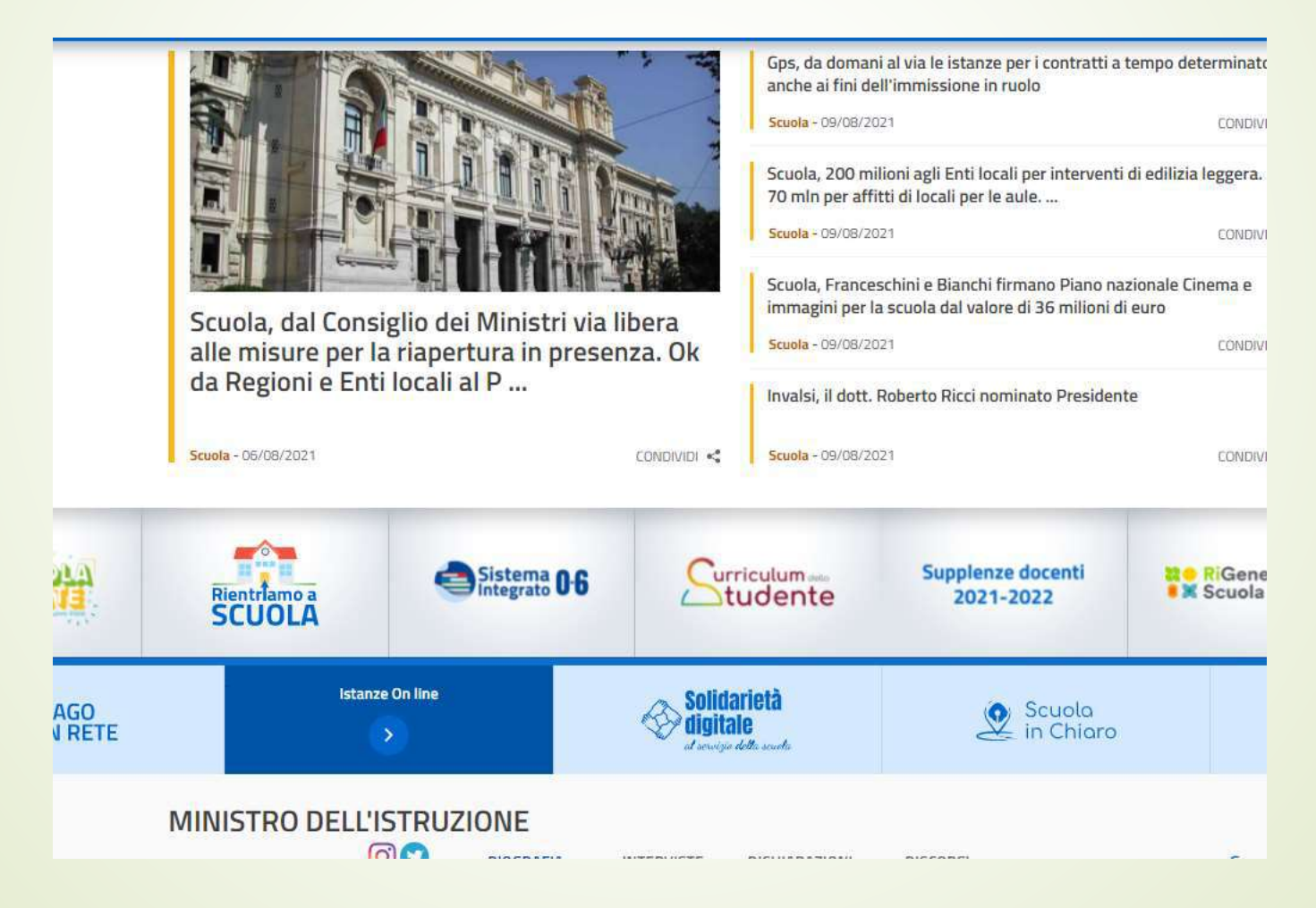

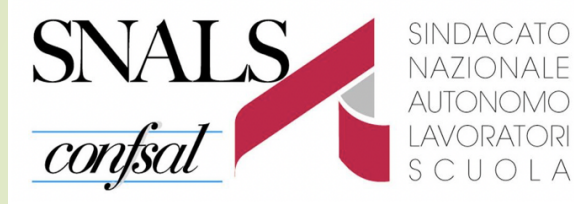

utilizzare uno delle seguenti modalità:

- credenziali digitali SPID (Sistema Pubblico di Identità Digitale)
- CIE (Carta di Identità Elettronica)
- credenziali dell'area riservata del Ministero in corso di validità

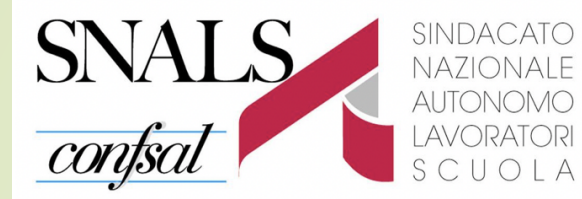

<sup>+</sup> SEGRETERIA DI UDINE

# Sulla home page di Istanze OnLine c'è un banner per accedere alla domanda

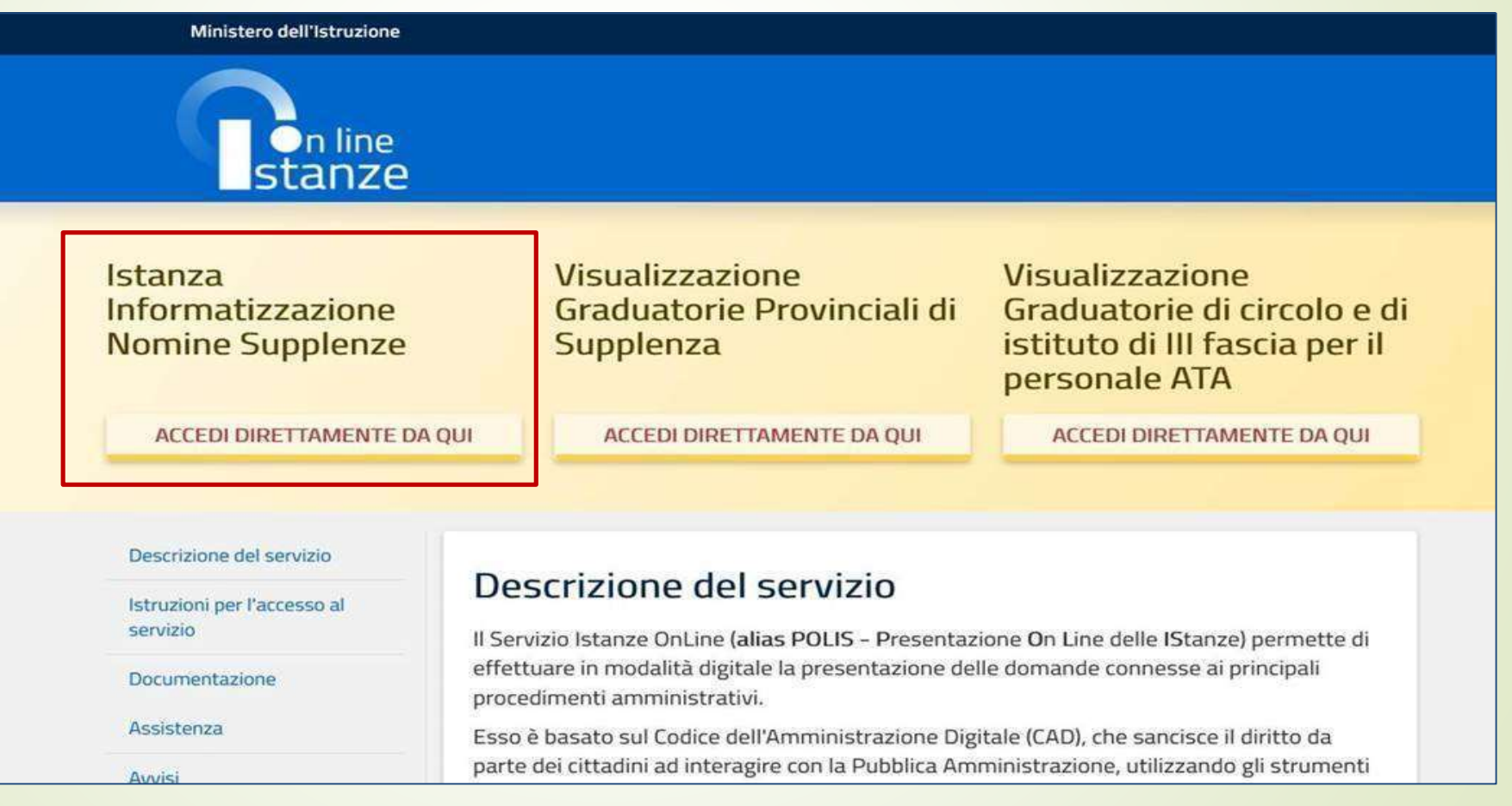

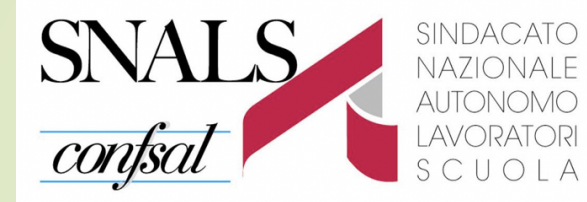

Verrà visualizzata una pagina informativa sul trattamento dei dati personali.

In fondo alla pagina  $\rightarrow$  **AVANTI** per progeguire.

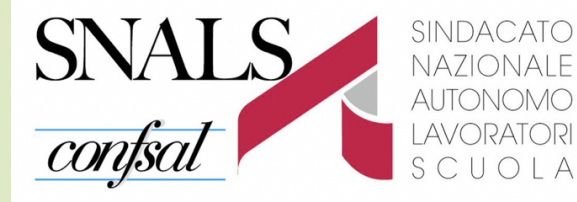

Elenco Domande che ciascuno potrà presentare sulla base delle proprie inclusioni in graduatoria.

Nel caso in cui il docente sia presente sia nelle GaE che nelle GPS in province diverse prestare attenzione in questa pagina alla scelta della provincia/province per essere abilitato alle sezioni destinate alla procedura straordinaria di nomina in ruolo.

#### Informatizzazione Nomine Supplenze

#### Elenco Domande

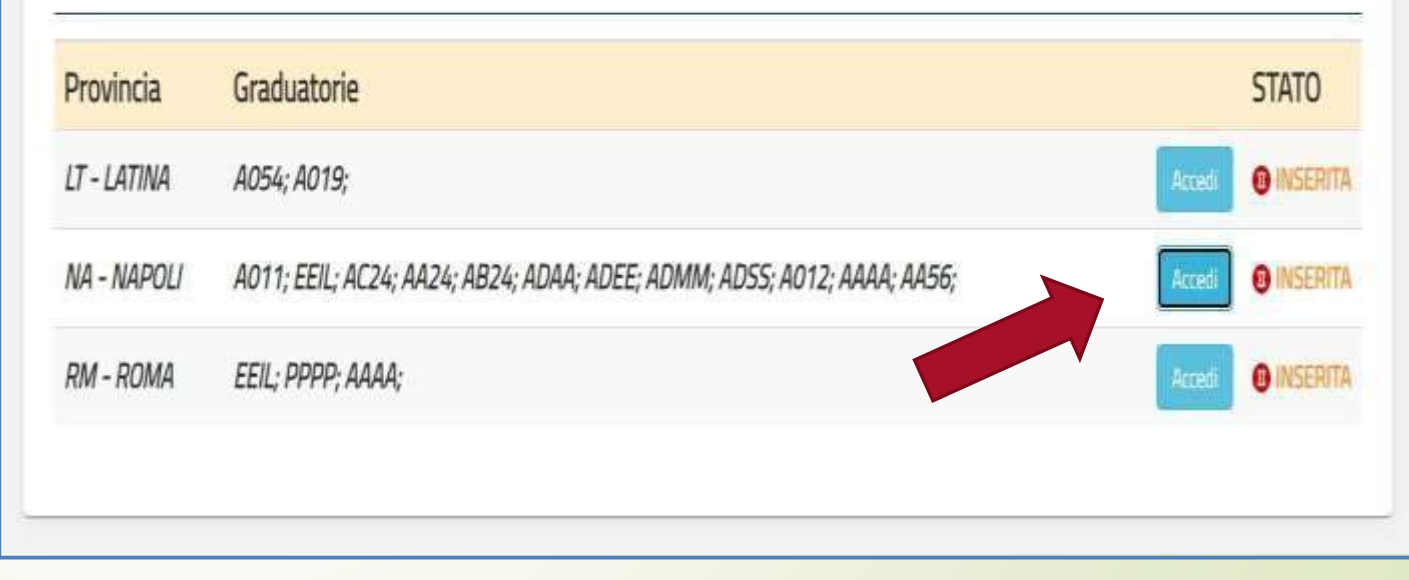

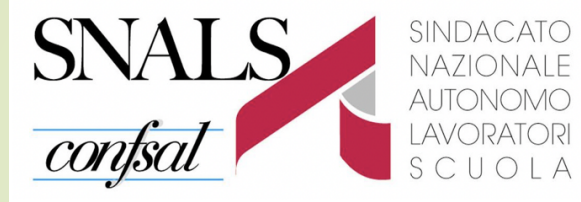

<sup>A</sup> SEGRETERIA DI UDINE

Per ciascuna provincia/graduatori a la domanda che può essere:

da inserire
inserita

Cliccare su Accedi

#### Informatizzazione Nomine Supplenze

#### Elenco Domande

| LI-LATINA A   | 054; A019; Accedi                                                      | () INSERITA |
|---------------|------------------------------------------------------------------------|-------------|
| NA - NAPOLI A | O11; EEIL; AC24; AA24; AB24; ADAA; ADEE; ADMM; ADSS; A012; AAAA; AA56; | INSERITA    |
| RM - ROMA E   | EIL; PPPP; AAAA;                                                       | () INSERITA |

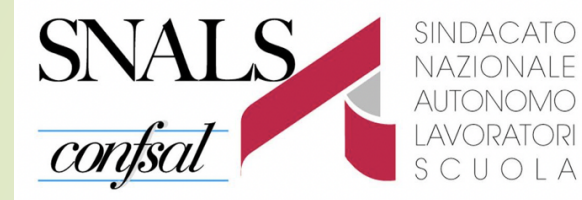

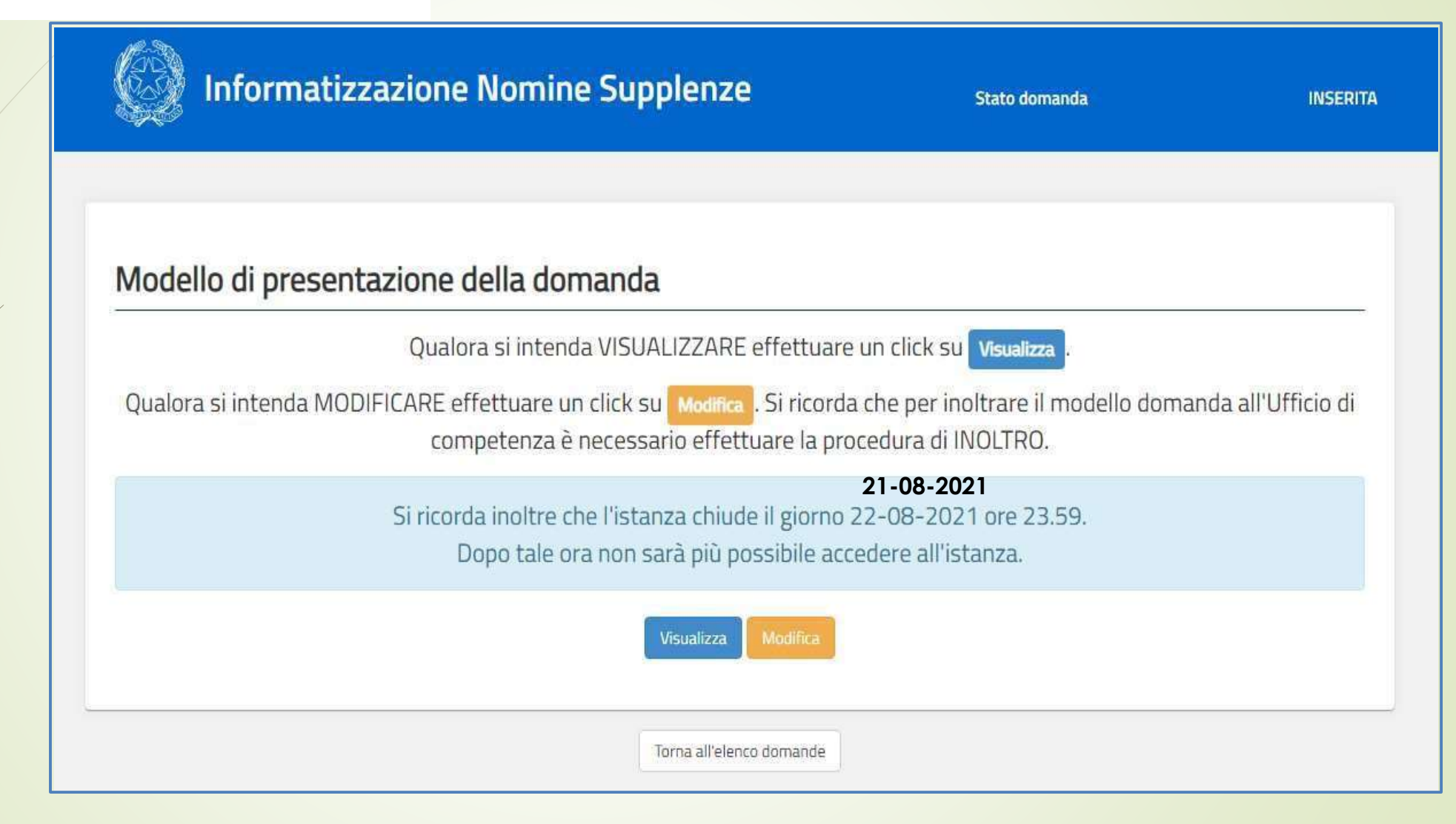

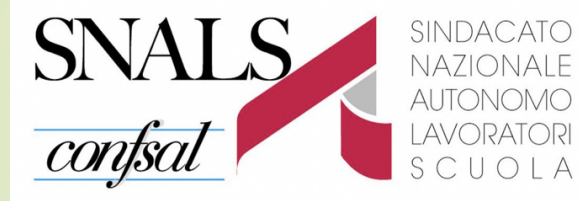

<sup>A</sup> SEGRETERIA DI UDINE

Dopo aver selezionato **"visualizza**" o "modifica", viene prospettata una pagina con le informazioni personali.

**Controllare** i dati.

#### DATI PERSONALI

Si informa che i dati di recapito sono rettificabili nella sezione "funzioni di servizio" del servizio Istanze OnLine e i dati anagrafici sono modificabili nell'area riservata del portale.

#### DATI ANAGRAFICI

| Cognome                       |                               |  |
|-------------------------------|-------------------------------|--|
| Nome                          |                               |  |
| Data di nascita               |                               |  |
| Provincia di nascita          |                               |  |
| Comune di nascita             |                               |  |
| Sesso                         |                               |  |
| Codice Fiscale                |                               |  |
| DATI DI RECAPITO              |                               |  |
| Indirizzo                     |                               |  |
| Provincia                     |                               |  |
| Comune                        |                               |  |
| Сар                           |                               |  |
| Telefono                      |                               |  |
| Cellulare                     |                               |  |
| Posta Elettronica             |                               |  |
| Posta Elettronica Certificata |                               |  |
|                               |                               |  |
|                               | Torna all'elenco turni Avanti |  |

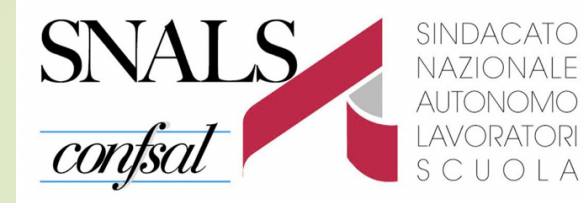

Per l'eventuale modifica il docente dovrà accedere al menu iniziale di Istanze OnLine (in alto a sinistra) selezionando la voce

**Funzioni di servizio -> Variazione dati recapito:** 

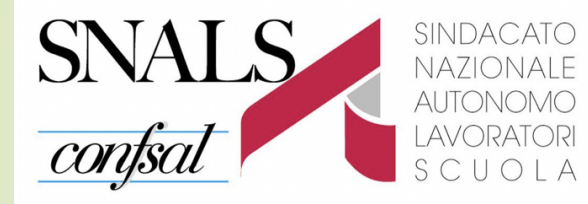

#### Modello di presentazione della domanda

| Azloni disponibili + | SEZIONE COMPILATA                                                                                        |
|----------------------|----------------------------------------------------------------------------------------------------|
| Azioni disponibili + | SEZIONE COMPILATA                                                                                        |
| Azioni disponibili - | SEZIONE COMPILATA                                                                                        |
| Azioni disponibili 🛩 | SEZIONE COMPILATA                                                                                        |
| Azioni disponibili - | SEZIONE COMPILATA                                                                                        |
| Azioni disponibili - | SEZIONE COMPILATA                                                                                        |
|                      | Azioni disponibili + Azioni disponibili + Azioni disponibili + Azioni disponibili + Azioni disponibili - |

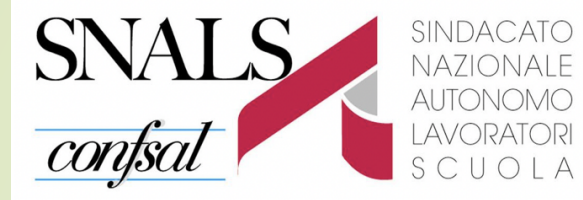

## Elenco degli insegnamenti per i quali si potrà esprimere le preferenze

1

#### Insegnamenti

| Tipo Graduatoria | Insegnamento                                                                          |        |
|------------------|---------------------------------------------------------------------------------------|--------|
| GAE              | A012 - DISCIPLINE LETTERARIE NEGLI ISTITUTI DI ISTRUZIONE SECONDARIA DI IL GRADO      | D.M.21 |
| GAE              | AA24 - LINGUE E CULTURE STRANIERE NEGLI ISTITUTI DI ISTRUZIONE DI II GRADO (FRANCESE) |        |
| GAE              | A456 - STRUMENTO MUSICALE NELLA SCUOLA SECONDARIA DI I GRADO (ARPA)                   |        |
| GAE              | AAAA - INSEGNAMENTO SCUOLA INFANZIA                                                   |        |
| GAE              | AB24 - LINGUE E CULTURE STRANIERE NEGLI ISTITUTI DI ISTRUZIONE DI II GRADO (INGLESE)  |        |
| GAE              | AC24 - LINGUE E CULTURE STRANIERE NEGLI ISTITUTI DI ISTRUZIONE DI II GRADO (SPAGNOLO) |        |
| GAE              | ADEE - SOSTEGNO SCUOLA PRIMARIA                                                       |        |
| GAE              | ADMM - SOSTEGNO SCUOLA SECONDARIA I GRADO                                             |        |
| GAE              | ADSS - SOSTEGNO SCUOLA SECONDARIA II GRADO                                            |        |
| GAE              | EEIL - INSEGNAMENTO SCUOLA PRIMARIA (LINGUA INGLESE)                                  |        |
| GPS Fascia 1     | A011 - DISCIPLINE LETTERARIE E LATINO                                                 |        |
| GPS Fascia 1     | AAAA - INSEGNAMENTO SCUOLA INFANZIA                                                   |        |
| GPS Fascia 1     | ADAA - SOSTEGNO SCUOLA INFANZIA                                                       |        |

### Solo per scuola Primaria e Infanzia<sup>2</sup>

Dichiarazione possesso titoli di specializzazione per l'insegnamento su tipi posto Speciali e/o

SCUOLA SEGRETERIA DI UDINE

Metodi di insegnamento differenziati.

Per inserire: mettere un check sul tipo posto, indícare la data del titolo e il luogo dove è stato conseguito.

SINDACATO NAZIONALE

AUTONOMO LAVORATORI

**SNALS** 

confsal

|   | Tipo posto                    | Data conseguimento | titolo | Titolo conseguito presso |
|---|-------------------------------|--------------------|--------|--------------------------|
| 0 | R LINGUA INGLESE              | gg/mm/aaaa         | Ħ      |                          |
| D | CN - PER AMBLIOPI             | gg/mm/aaaa         | iii    |                          |
| 0 | DN - PER SORDASTRI            | gg/mm/aaaa         | Ħ      |                          |
| D | EN - PER DISABILI PSICOFISICI | gg/mm/aaaa         | Ħ      |                          |
| 0 | HN - CON METODO<br>MONTESSORI | gg/mm/aaaa         | Ħ      |                          |
|   | IN - CON METODO PIZZIGONI     | 29/01/2020         | Ħ      | alta formazione          |
|   | LN - CON METODO AGAZZI        | 17/06/2020         | =      | Aita formazione          |

1dietro

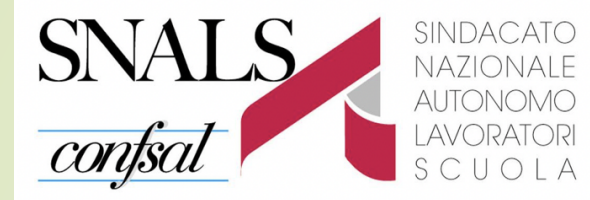

#### <sup>A</sup> SEGRETERIA DI UDINE

#### Modello di presentazione della domanda

| Insegnamenti                                                                                                    | Azioni disponibili +       | SEZIONE COMPILATA |
|----------------------------------------------------------------------------------------------------|----------------------------|-------------------|
| Dichiarazione possesso requisiti di cui al D.L. 73/2021, art. 59 comma 4<br>Da compilare esclusivamente da parte degli aspiranti inclusi nelle GPS di prima fascia, compresi quelli degli elenchi appresi | Azioni disponibili +       | SEZIONE COMPILATA |
| Espressione preferenze supplenze annuali finalizzate alla nomina in ruolo (D.L. 73/2021,<br>art.59 comma 4)                                                                                               | Azioni disponibili +       | SEZIONE COMPILATA |
| Da compilare esclusivamente da parte degli aspiranti inclusi nelle GPS di prima fascia, compresi quelli degli elenchi aggiuntivi, che                                                                     |                            |                   |
| abbiano compilato la sezione precedente                                                                                                    |                            |                   |
| Espressione preferenze supplenze annuali / fino al termine delle attività didattiche                                                                                                    | Azioni disponibili -       | SEZIONE COMPILATA |
| Titoli di riserva                                                                                                    | Azioni disponibili -       | SEZIONE COMPILATA |
| Sezione prevista solo per gli aspiranti in possesso di titoli di riserva                                                                                                    | Construction of the second |                   |
| Precedenze di cui alla Legge 104 del 5 febbraio 1992                                                                                                    | Azioni disponibili -       | SEZIONE COMPILATA |
|                                                                                                    |                            |                   |
| Indiatra                                                                                                    |                            |                   |

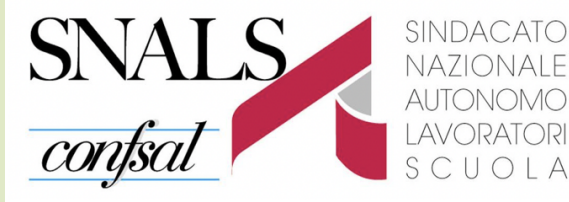

<sup>A</sup> SEGRETERIA DI UDINE

su posto comune è necessario aver completato, dall'anno scolastico 2010/2011 all'anno scolastico 2020/2021, almeno tre annualità di servizio su **posto comune**, anche non consecutive, nelle istituzioni scolastiche statali.

Per i posti di **sostegno** non servono requisiti di servizio.

## Controllare i servizi presenti a fascicolo.

La sezione **Titoli di servizio caricati dall'utente** consente di caricare i servizi non presenti a fascicolo. Per poter inoltrare la domanda è obbligatorio fornire la seguente dichiarazione

#### Dichiarazione

Il sottoscritto dichiara di possedere i requisiti necessari a partecipare alla nomina in ruolo secondo guanto previsto dal D.L. 73/2021, art.59 comma 4

#### Titoli di servizio del fascicolo

| 19-111-999-                                                               |                   |             | SANESSIME STORES         |
|---------------------------------------------------------------------------|-------------------|-------------|--------------------------|
| insegnamento                                                              | 11 Data inizio 11 | Data fine 🕸 | Denominazione scuola     |
| AISG - STRUMENTO MUSICALE NELLA SCUOLA SECONDARIA DI I GRADO (PIANOFORTE) | 22/01/2020        | 17/02/2020  | AGMMB10016 -L.PIRANDELLO |
| isualizza da 1 a 1 di 1 elementi                                          |                   |             | <u>« 1 »</u>             |

#### Titoli di servizio caricati dall'utente

Nota bene: I servizi validi sono solo quelli prestati presso le istituzioni scolastiche statali, dall'anno scolastico 2010/11 all'anno scolastico 2020/21. Devono indicare puntualmente i servizi solo gli aspiranti che intendono partecipare per il posto comune e che con i servizi registrati sul fascicolo personale non raggiungono il requisito dei tre anni previsto dalla normativa. Si ricorda che la singola annualità deve essere di almeno 180 giorni. Qualora il servizio prestato non raggiunga i 180 giorni, ma ricada nelle condizioni di cui all'art. 11 comma 14 della legge 124/99 (dal 1 febbraio agli scrutini finali), l'aspirante deve indicare puntualmente il servizio al fine di poterio caratterizzare come tale:

| insegnamento                                                                              | Data inizio | Data fine 11 | Denominazione scuola          | 3                    |
|-------------------------------------------------------------------------------------------|-------------|--------------|-------------------------------|----------------------|
| AOSSI - STRUMENTO MUSICALE NEGLI ISTITUTI DI ISTRUZIONE SECONDARIA DI II GRADO<br>(CANTO) | 24/10/2018  | 17/12/2018   | RMAABA400D VIA BDCCEA,<br>590 | Azioni disponibili - |
| AN56 - STRUMENTO MUSICALE NELLA SCUOLA SECONDARIA DI I GRADO (MOLONCELLO)                 | 16/12/2016  | 29/05/2020   | RMAABG5005 IC VIA MAFFI       | Azioni disponibili - |
| /isualizza da 1 a 2 di 2 elementi                                                         |             |              |                               | <u>«</u> 1 ×         |
|                                                                                           |             |              |                               | Agglungi titok       |

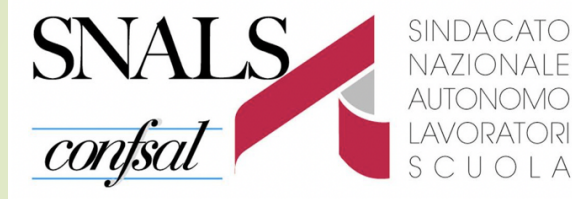

S C U O L A SEGRETERIA DI UDINE

I servizi non presenti nel Sistema Informativo vanno inseriti uno alla volta.

Il Sistema avvisa con un messaggio se ci sono errori nella compilazione.

| Anno scolastico                                                                                                    |                                                                                         |                                          |
|----------------------------------------------------------------------------------------------------|-----------------------------------------------------------------------------------------|------------------------------------------|
| 9999/99                                                                                                    |                                                                                         |                                          |
| Insegnamento su cui è stato prest                                                                                                    | ato il servizio                                                                         |                                          |
| Seleziona l'insegnamento                                                                                                    |                                                                                         | ~                                        |
| Periodo Servizio dal                                                                                                    | Periodo Servizio al                                                                     | Giorni Calcolati dal sistema             |
| gg/mm/aaaa                                                                                                    | gg/mm/aaaa                                                                              | Calcola giorni                           |
| <ul> <li>Servizio prestato ininte<br/>stituzione presso la quale è stato</li> </ul>                                                                                             | rrottamente dal 1° febbraio fino al term<br>prestato il servizio (Codice e Descrizione) | ine delle operazioni di scrutinio finale |
| <ul> <li>Servizio prestato ininte<br/>Istituzione presso la quale è stato</li> <li>Indirizzo (facoltativo)</li> </ul>                                                           | rrottamente dal 1° febbraio fino al term<br>prestato il servizio (Codice e Descrizione) | ine delle operazioni di scrutinio finale |
| <ul> <li>Servizio prestato ininte<br/>stituzione presso la quale è stato</li> <li>Indirizzo (facoltativo)</li> </ul>                                                            | rrottamente dal 1° febbraio fino al term<br>prestato il servizio (Codice e Descrizione) | ine delle operazioni di scrutinio finale |
| <ul> <li>Servizio prestato ininte</li> <li>Istituzione presso la quale è stato</li> <li>Indirizzo (facoltativo)</li> <li>Provincia</li> </ul>                                   | rrottamente dal 1° febbraio fino al term<br>prestato il servizio (Codice e Descrizione) | ine delle operazioni di scrutinio finale |
| <ul> <li>Servizio prestato ininte</li> <li>Istituzione presso la quale è stato</li> <li>Indirizzo (facoltativo)</li> <li>Provincia</li> <li>Selezionare un provincia</li> </ul> | rrottamente dal 1° febbraio fino al term<br>prestato il servizio (Codice e Descrizione) | ine delle operazioni di scrutinio finale |
| <ul> <li>Servizio prestato ininte<br/>stituzione presso la quale è stato<br/>ndirizzo (facoltativo)</li> <li>Provincia<br/>Selezionare un provincia</li> <li>Comune</li> </ul>  | rrottamente dal 1° febbraio fino al term<br>prestato il servizio (Codice e Descrizione) | ine delle operazioni di scrutinio finale |

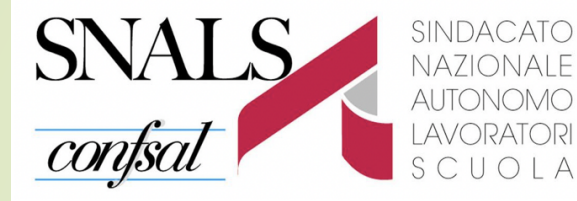

Con "Azioni disponibili" di ciascuna riga, si possono Visualizzare, Modificare ed Eliminare i dati già inseriti, confermando sempre l'operazione con il tasto «Modifica» o «Elimina».

#### Titoli di servizio caricati dall'utente

Nota bene: I servizi validi sono solo quelli prestati presso le istituzioni scolastiche statali, dall'anno scolastico 2010/11 all'anno scolastico 2020/21. Devono indicare puntualmente i servizi solo gli aspiranti che intendono partecipare per il posto comune e che con i servizi registrati sul fascicolo personale non raggiungono il requisito dei tre anni previsto dalla normativa. Si ricorda che la singola annualità deve essere di almeno 180 gorni. Qualora il servizio prestato non raggiunga i 180 gorni. ma ricada nelle condizioni di cui all'art. 11 comma 14 della legge 124/99 (dal 1 febbraio agli scrutini finali). l'aspirante deve indicare puntualmente il servizio al fine di poterio caratterizzare come tale.

| nsegnamento                                                                             | Data inizio 11 | Data fine II. | Denominazione scuola       |                                           |
|-----------------------------------------------------------------------------------------|----------------|---------------|----------------------------|-------------------------------------------|
| OSIS - STRUMENTO MUSICALE NEGLI ISTITUTI DI ISTRUZIONE SECONDARIA DI II GRADO<br>CANTOJ | 24/10/2018     | 17/12/2018    | RMAAB44000 VIA BOCCEA, 590 | Azioni disponibili -                      |
| 018 - DISCIPLINE LETTERARIE, LATINO E GRECO                                             | 20/01/2019     | 30/06/2019    | RMPC29000G                 | Azioni disponibili -                      |
| 012 - DISCIPLINE LETTERARIE NEGLI ISTITUTI DI ISTRUZIONE SECONDARIA DI II GRADO         | 06/03/2019     | 12/06/2019    | RMPS31000P                 | Azioni disponibili -                      |
| sualizza da 1 a 3 di 3 elementi                                                         |                |               |                            | 2 Modifica<br>Q Visualizza<br>III Filmina |

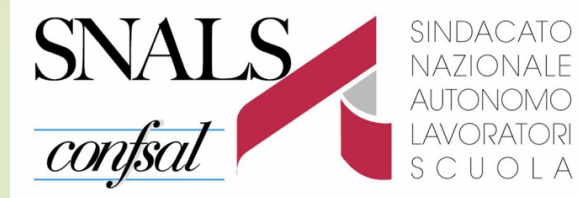

SOLO per chi ha i requisiti

Inserire le preferenze ai fini della procedura straordinaria di nomina in ruolo.

| nsegnamenti                                                                                                    | Azioni disponibili +    | SEZIONE COMPILATA |
|----------------------------------------------------------------------------------------------------|-------------------------|-------------------|
| Dichiarazione possesso requisiti di cui al D.L. 73/2021, art. 59 comma 4<br>la compliare esclusivamente da parte degli aspiranti inclusi nelle GPS di prima fascia, compresi quelli degli elenchi aggiuntivi | Azioni disponibili 🛩    | SEZIONE COMPILATA |
| Espressione preferenze supplenze annuali finalizzate alla nomina in ruolo (D.L. 73/202<br>art.59 comma 4)                                                                                                    | 1, Azioni disponibili - | SEZIONE COMPILATA |
| la compilare esclusivamente da parte degli aspiranti inclusi nelle GPS di prima fascia, compresi quelli degli elenchi aggiuntivi, che                                                                        |                         |                   |
| bbiano compilato la sezione precedente                                                                                                    |                         |                   |
| spressione preferenze supplenze annuali / fino al termine delle attività didattiche                                                                                                    | Azioni disponibili +    | SEZIONE COMPILATA |
| fitoli di riserva                                                                                                    | Azioni disponibili      |                   |
| ezione prevista solo per gli aspiranti in possesso di titoli di riserva                                                                                                    | Activit dispontion v    | SECONE COMPLEXIP  |
| Precedenze di cui alla Legge 104 del 5 febbraio 1992                                                                                                    | Azioni disponibili -    | SEZIONE COMPILATA |

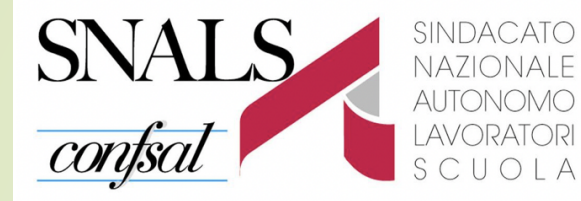

Per inserire ciascuna preferenza **selezionare** il pulsante "Aggiungi una preferenza". La preferenze possono essere espresse dagli aspiranti inclusi nelle GPS di prima fascia in possesso dei requisiti previsti dal D.L. 73/2021 art. 59 comma 4

#### ESPRESSIONE PREFERENZE SUPPLENZE ANNUALI FINALIZZATE ALLA NOMINA IN RUOLO

|                                                  | Scuola Infanzia<br>Scuola Primaria<br>Scuola Sec. I grado                                                                                              | Scuola sec. I grado<br>Scuola sec. Il grado<br>Pers. Educ |                                     |                |                    |              |        |
|--------------------------------------------------|----------------------------------------------------------------------------------------------------|-----------------------------------------------------------|-------------------------------------|----------------|--------------------|--------------|--------|
| Tipo scuola                                      | Tipo posto                                                                                                    | Catt.<br>orario<br>diverso<br>comune                      | Catt.<br>orario<br>stesso<br>comune | Tipo contratto | Preferenza         | Insegnamento | Ordine |
|                                                  | SOSTEGNO PSICOFISCO     SOSTEGNO DELLA VISTA     SOSTEGNO DELL'UDITO     SEDE SPEC. AMBLIOPI     SEDE SPEC. SORDÀSTRI     SEDE SPEC. DISABL PSICOFISCI |                                                           |                                     | III AMMUALE    | SCUOLA NAAA 103006 | ADAA         | 1      |
|                                                  | COMUNE                                                                                                    |                                                           |                                     | S ANNUALE      | SCUOLA NAAABEX007  | AAAA         | 2      |
| OSPEDALIERA     CARCERARIA     SERALE     ADULTI |                                                                                                    | 8                                                         | 8                                   | III ANNUALE    | COMUNE CAMPOSANO   | A011         | 3      |
| C OSPEDALIERA C CARCERARIA SERALE C ADULTI       |                                                                                                    | o                                                         | ٥                                   | ANALIALE       | DISTRETTO 045      | A011         | 6      |

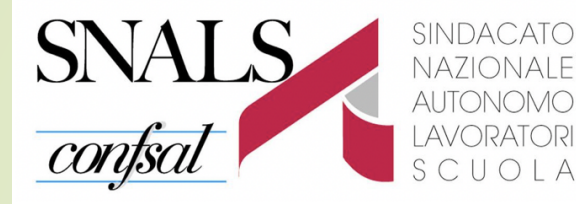

Per inserire la preferenza indicare:

- Insegnamento -> sono presenti gli insegnamenti selezionabili per i quali l'aspirante può presentare domanda ai fini della procedura straordinaria di nomina in ruolo;
- Tipo preferenza -> scegliere nel menu a bandierina fra Scuola, Comune, Distretto

| ngi una preferenza               |                  |
|----------------------------------|------------------|
| isegnamento *                    |                  |
| Selezionare una voce nell'elenco | ~                |
| po preferenza *                  |                  |
| Selezionare una voce nell'elenco | × _              |
|                                  |                  |
|                                  |                  |
|                                  | Seleziona Chiudi |

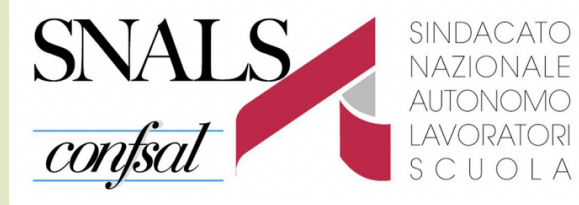

Per la preferenza «Scuola» è necessario indicare il Comune da selezionare dal menù a tendina.

E' facoltativo indicare il Codice Meccanografico della scuola e la Descrizione della scuola.

Avviare la ricerca.

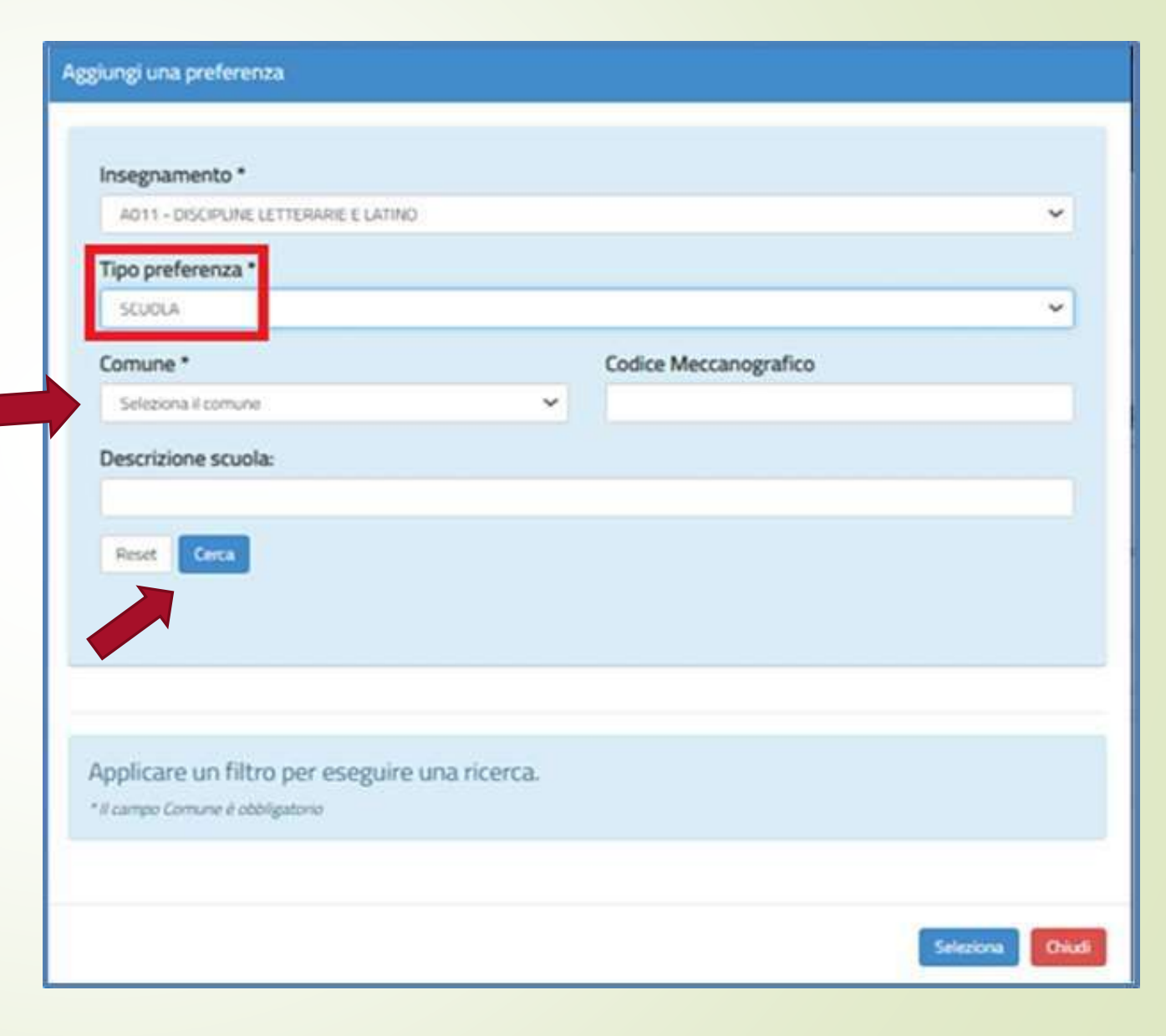

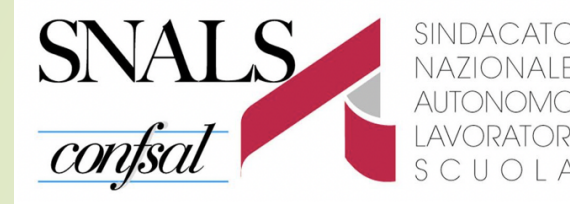

## Dalla lista ottenuta selezionare la/le scuole di interesse.

Con il tasto "**Seleziona**" riportato in basso a destra, il sistema salva la/le preferenze e torna alla schermata precedente. Con "**Chiudi**" il sistema torna alla schermata precedente, senza effettuare alcuna selezione.

| In | nsegnamento *                                              |                                                                                             |                 |             |            |                                                    |    |
|----|------------------------------------------------------------|---------------------------------------------------------------------------------------------|-----------------|-------------|------------|----------------------------------------------------|----|
|    | A011 - DISCIPLIN                                           | E LETTERARIE E LATINO                                                                       |                 |             |            |                                                    | ~  |
| Т  | ipo preferenza                                             | •                                                                                           |                 |             |            |                                                    |    |
|    | SCUOLA                                                     |                                                                                             |                 |             |            |                                                    | Ŷ  |
| C  | omune *                                                    |                                                                                             |                 | Codice Meco | anografico |                                                    |    |
|    | ACERRA                                                     |                                                                                             | ~               |             |            |                                                    |    |
| D  | Descrizione scuo                                           | ola:                                                                                        |                 |             |            |                                                    |    |
|    |                                                            |                                                                                             |                 |             |            |                                                    |    |
|    |                                                            |                                                                                             |                 |             |            |                                                    |    |
|    | Parent Corra                                               |                                                                                             |                 |             |            |                                                    |    |
|    | Reset Cerca                                                |                                                                                             |                 |             |            |                                                    |    |
|    | Reset Cerca                                                |                                                                                             |                 |             |            |                                                    |    |
|    | Reset Cerca                                                |                                                                                             |                 |             |            |                                                    |    |
|    | Reset Cerca                                                |                                                                                             |                 |             |            |                                                    |    |
|    | Reset Cerca                                                | Descrizione Scuola                                                                          |                 |             | Comune     | Indirizzo                                          |    |
|    | Reset Cerca<br>Codice Scuola<br>NAIS10900C                 | Descrizione Scuola<br>ISTITUTO SUPERIORE BRUNO MUNA                                         | ARI ACEI        | RRA         | Comune     | Indirizzo<br>VIA DIAZ 43                           |    |
|    | Reset Cerca Codice Scuola NAIS10900C NAP572000T            | Descrizione Scuola<br>ISTITUTO SUPERIORE BRUNO MUNA<br>LIC. SC. CLAS, LING * A.M.DE* LIGUOR | ARI ACEI<br>RI* | RRA         | Comune     | Indirizzo<br>VIA DIAZ 43<br>VIA DON G. PUGLISI 18/ | 20 |
|    | Reset Cerca Codice Scuola NAIS10900C NAPS72000T            | Descrizione Scuola<br>ISTITUTO SUPERIORE BRUNO MUNJ<br>LIC. SC, CLAS, LING * A.M.DE* LIGUOP | ARI ACEI        | RRA         | Comune     | Indirizzo<br>VIA DIAZ 43<br>VIA DON G. PUGLISI 18/ | 20 |
|    | Reset Cerca Codice Scuola NAIS10900C NAPS72000T            | Descrizione Scuola<br>ISTITUTO SUPERIORE BRUNO MUNI<br>LIC. SC, CLAS, LING * A.M.DE* LIGUOR | ARI ACEI        | RRA         | Comune     | Indirizzo<br>VIA DIAZ 43<br>VIA DON G. PUGLISI 18/ | 20 |
|    | Reset Cerca<br>Codice Scuola<br>NAIS 10900C<br>NAPS7 2000T | Descrizione Scuola<br>ISTITUTO SUPERIORE BRUNO MUNA<br>LIC. SC, CLAS, LING * A.M.DE* LIGUOR | ARI ACEI        | RRA         | Comune     | Indirizzo<br>VIA DIAZ 43<br>VIA DON G. PUGLISI 18/ | 20 |
|    | Reset Cerca Codice Scuola NAIS10900C NAPS72000T            | Descrizione Scuola<br>ISTITUTO SUPERIORE BRUNO MUNJ<br>LIC. SC, CLAS, LING * A.M.DE* LIGUOR | ARI ACEI        | RRA         | Comune     | Indirizzo<br>VIA DIAZ 43<br>VIA DON G. PUGLISI 18/ | 20 |

eleziona

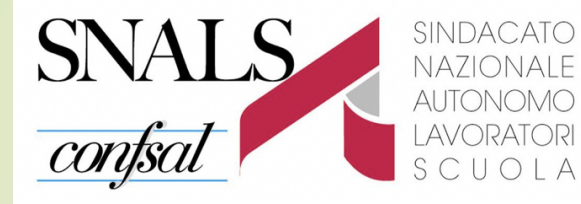

Per il tipo di preferenza «**Comune**» è necessario selezionare il comune prescelto nel campo "Comune".

Con il tasto "**Seleziona**" il sistema salva la preferenza e torna alla schermata precedente. Con il tasto "**Chiudi**" il sistema torna alla schermata precedente senza effettuare alcuna selezione.

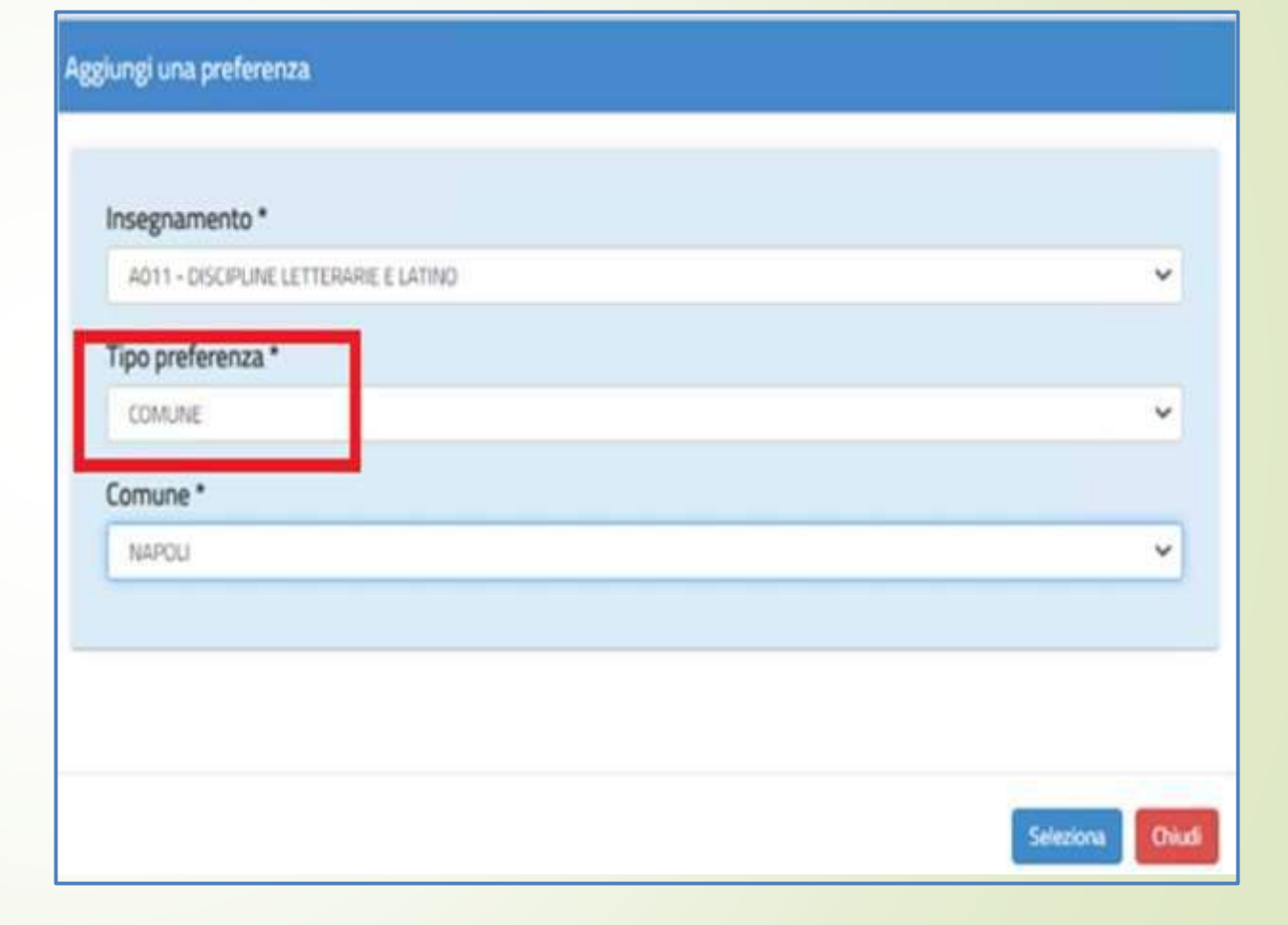

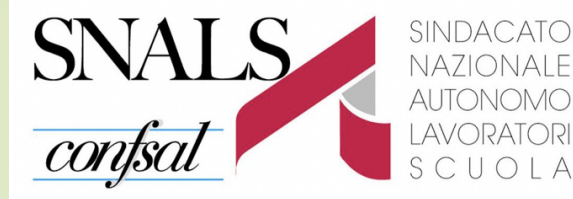

SEGRETERIA DI UDINE eferenze possono essere espresse dagli aspiranti inclusi nelle GPS di prima fascia in possesso dei requisiti previsti dal D.L.

Inserite le preferenze, da questo quadro si può:

- Selezionare con i check ciò che interessa delle varie colonne
- Esprimere l'ordine di gradimento del Tipo di Posto con le freccette di ogni singola riga
- Modificare l'**ordine di gradimento** di ogni riga con le freccette della colonna «Azioni»
- Eliminare l'intera riga con il cestino

#### ESPRESSIONE PREFERENZE SUPPLENZE ANNUALI FINALIZZATE ALLA NOMINA IN RUOLO

|        |              |                    |            | Scuola sec.<br>Scuola sec.<br>Pers. Er |                                                   |                                                                                                    |               |                                                       |             |        |
|--------|--------------|--------------------|------------|----------------------------------------|---------------------------------------------------|----------------------------------------------------------------------------------------------------|---------------|-------------------------------------------------------|-------------|--------|
| Ordine | Insegnamento | Preferenza         | Preferenza | Tipo contratto                         | Tipo contratto Catt.<br>orario<br>stesso comune d | Catt.<br>orario<br>diverso<br>comune                                                                                                    | Tipo posto    |                                                       | Tipo scuola | AZIONI |
| 1      | ADAA         | SCUOLA NAAA 103006 | I ANNUALE  |                                        |                                                   | SOSTEGNO PSICOFISICO     SOSTEGNO DELLA VISTA     SOSTEGNO DELLA VISTA     SOSTEGNO DELL'UDITO     SEDE SPEC. AMBLIOPI     SEDE SPEC. SORDASTRI     SEDE SPEC. DISAB. PSICOFISIC | 1<br>1 T<br>T |                                                       | 10          |        |
| 2      | AAAA         | SCUOLA NAAABFX007  | ANNUALE    |                                        |                                                   | COMUNE                                                                                                    |               |                                                       | 11          |        |
| 3      | A011         | COMUNE CAMPOSANO   | S ANNUALE  | a                                      | 8                                                 |                                                                                                    |               | ) OSPEDALIERA<br>) CARCERARIA<br>SERALE<br>) ADULTI   | 11          |        |
| 4      | A011         | DISTRETTO 045      | MANUALE    | ٥                                      | ā                                                 |                                                                                                    |               | ) OSPEDALJERA<br>) CARCERARIA<br>) SERALE<br>) ADULTI | ŤØ          |        |

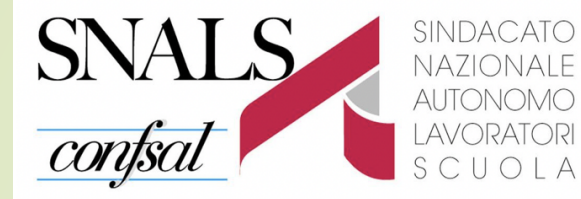

**Per tutti** gli inseriti in GAE o GPS

| Insegnamenti                                                                                                    | Azioni disponibili + | SEZIONE COMPILATA |
|----------------------------------------------------------------------------------------------------|----------------------|-------------------|
| Dichiarazione possesso requisiti di cui al D.L. 73/2021, art. 59 comma 4<br>Da compilare esclusivamente da parte degli aspiranti inclusi nelle GPS di prima fascia, compresi quelli degli elenchi aggiuntivi | Azioni disponibili + | SEZIONE COMPILATA |
| Espressione preferenze supplenze annuali finalizzate alla nomina in ruolo (D.L. 73/2021,<br>art.59 comma 4)                                                                                                  | Azioni disponibili - | SEZIONE COMPILATA |
| Da compilare esclusivamente da parte degli aspiranti inclusi nelle GPS di prima fascia, compresi quelli degli elenchi aggiuntivi, che                                                                        |                      |                   |
| abbiano compilato la sezione precedente                                                                                                    |                      |                   |
| Espressione preferenze supplenze annuali / fino al termine delle attività didattiche                                                                                                    | Azioni disponibili + |                   |
| Titoli di riserva                                                                                                    | Azioni disponibili - | SEZIONE COMPILATA |
| Sezione prevista solo per gli aspiranti in possesso di titoli di riserva                                                                                                    | Annual I and I and   |                   |
| Precedenze di cui alla Legge 104 del 5 febbraio 1992                                                                                                    | Azioni disponibili - | SEZIONE COMPILATA |
|                                                                                                    |                      |                   |

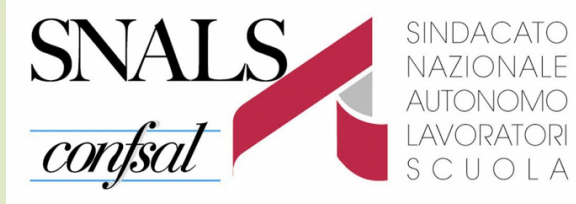

#### Indicare

- Tipo contratto: annuale, fino al termine delle attività didattiche, su spezzone orario;
   Tipo cattedra: esterna stesso comune, esterna altro comune;
- Tipo posto (solo per la scuola dell'infanzia e primaria)
- Tipo scuola

## Le preferenze si inseriscono in modo analogo a quello per le immissioni in ruolo

|        | Info         | rmatizzazio       | ne Nomi      | ne Supp            | lenze         |               |     | Stato do                            | manda                                |                                                           |             | INSERI |
|--------|--------------|-------------------|--------------|--------------------|---------------|---------------|-----|-------------------------------------|--------------------------------------|-----------------------------------------------------------|-------------|--------|
|        |              |                   |              |                    |               |               |     |                                     |                                      |                                                           |             |        |
| SP     | RESSIO       | NF PRFFFR         | ENZE SUI     |                    |               | I / FINO A    | TIA | FRM                                 | INF [                                |                                                           | ΓΙΛΙΤΑ      | 0      |
|        | ATTICHI      | E                 |              |                    | - ANNOA       |               |     |                                     |                                      |                                                           |             |        |
|        |              |                   |              |                    |               |               |     | Scuola se<br>Scuola se<br>Pers      | ec. I grado<br>ec. Il grado<br>Educ  | Scuola Infanzia<br>Scuola Primaria<br>Scuola Sec. I grado |             |        |
| Ordine | Insegnamento | Preferenza        |              | ្រុ                | ipo contratto |               |     | Catt.<br>orario<br>stesso<br>comune | Catt.<br>orario<br>diverso<br>comune | Tipo posto                                                | Tipo scuola | AZIONI |
| a      | A011         | SCUOLA NAIS121003 | ANNUALE      |                    |               |               | ł   |                                     |                                      |                                                           |             |        |
|        |              |                   | FINO AL TERM | INE DELLE ATTIVITA | Completements | Completements | ţ   | a                                   |                                      |                                                           |             | ÷      |
|        |              |                   | C SPEZZONE   |                    | stesso ins.   | diverso ins.  |     | U                                   |                                      |                                                           |             |        |
|        |              |                   |              |                    |               |               |     |                                     |                                      |                                                           |             |        |
|        |              |                   |              |                    |               |               |     |                                     |                                      |                                                           |             |        |

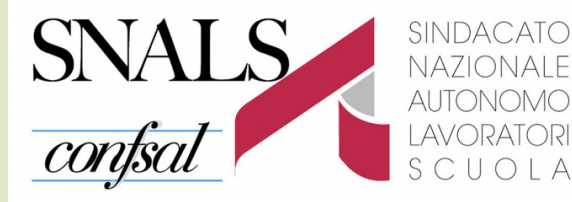

Inserite le preferenze, da questo quadro si può:

- Selezionare con i check ciò che interessa delle varie colonne
- Esprimere l'ordine di gradimento del Tipo di Posto con le freccette di ogni singola riga
- Modificare l'ordine di gradimento di ogni riga con le freccette della colonna «Azioni»
- Eliminare l'intera riga con il cestino

#### Informatizzazione Nomine Supplenze Stato domanda INSERITA ESPRESSIONE PREFERENZE SUPPLENZE ANNUALI / FINO AL TERMINE DELLE ATTIVITA' DIDATTICHE Scuola sec. I grado Scuola Infanzia cuola sec. Il grado Scuola Primaria Scuola Sec. I grado Pers, Educ Ordine Insegnamento Preferenza Tipo contratto A210NI Catt. Tipo posto Tipo scuola Catt orario stesso diversa comune comune ANNUALE 1 AD11 SEUOLA NAIS121003 FIND AL TERMINE DELLE ATTIVITY DIDATTICHE 1 8 Min Max Completamento Completaments □ SPEZZONE diverso ins. stasso ins. 0 ANNUALE O OSPEDALIERA COMUNE BACOLI 2 AC24 FIND AL TERMINE DELLE ATTIVITÀ DIDATTICHE C CARCERARIA C SPEZZÓN Completaments C) SERALE stesso ins diverso ins. C ADULTI 0 0 ANNUALE C OSPEDALIERA 3 A011 DISTRETTO 029 FIND AL TERMINE DELLE ATTIVITÀ DIDATTICHE C) CARCER IT SPEZZONE Min Max Completamento Completamento C SERALE stesso ins. diverso ins. E ADULTI 0 0 Aggiungi una preferenza Indietro

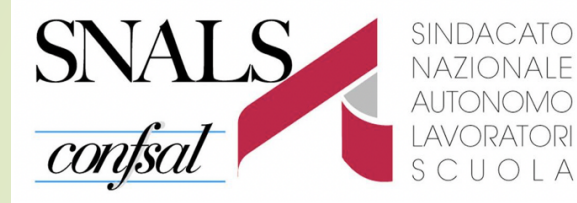

Nella colonna «Tipo di contratto» selezionare una o tutte le scelte

- Annuale
- Fino al termine delle attività didattiche
- Spezzone orario

Se si seleziona **Spezzone orario**, va indicato obbligatoriamente il numero minimo e massimo delle ore per lo spezzone. Infanzia tra 7 e 24

Primaria tra 7 e 23 Secondaria tra 7 e 17

| Minimo | D. | Massimo |  |
|--------|----|---------|--|
|        |    | 1       |  |

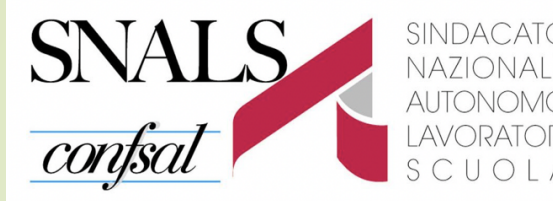

<sup>A</sup> SEGRETERIA DI UDINE

- Lo Spezzone orario va indicato inoltre se si è interessati a:
- eventuale completamento con altri spezzoni sulla stessa classe di concorso o su classe di concorso diversa;
- completamento nello stesso comune;
- completamento in comune diverso.

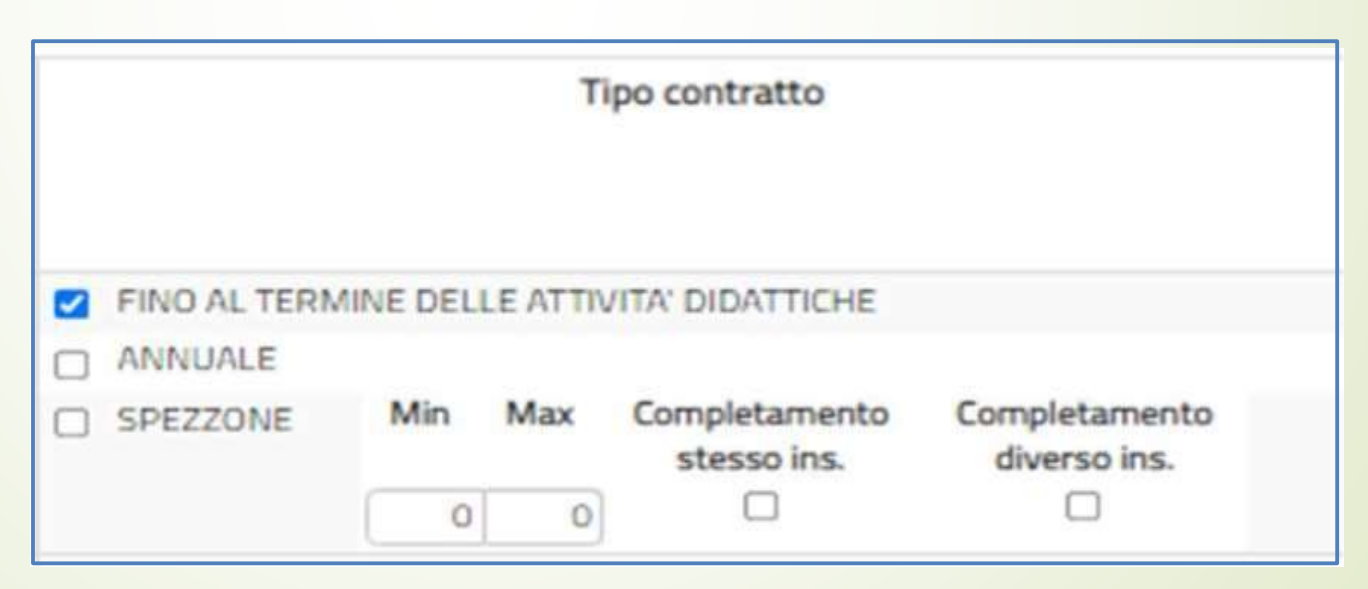

I tipi di contratto vanno ordinati, con le freccette, in base al proprio gradimento

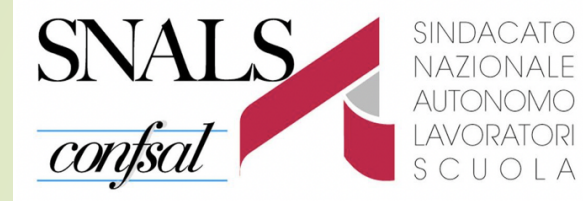

# È importante sapere che

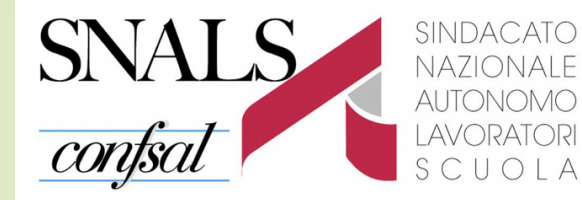

L'aspirante non concorrerà alla nomina sulla sede non indicata o sulle tipologie di posto non selezionate.

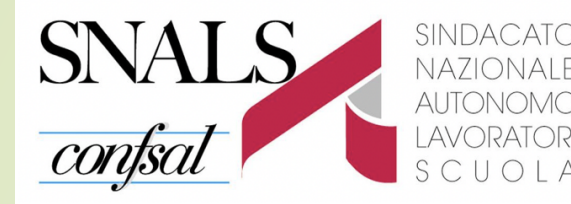

## La NOMINA sarà UNICA su una determinata scuola e per uno specifico insegnamento.

Alle supplenze annuali o fino al termine delle attività didattiche possono partecipare anche coloro che, avendo partecipato e ottenuto la nomina finalizzata all'immissione in ruolo, rinunciano per ottenere una nuova proposta di nomina.

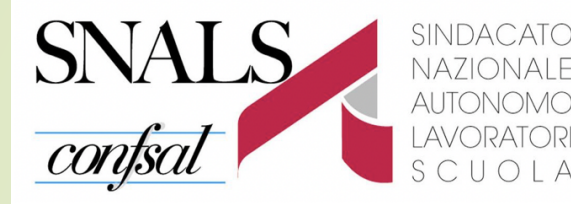

# Scelta dell'insegnamento Chi è presente su più graduatorie può indicare la priorità di nomina per una di esse.

In questo caso deve indicare prioritariamente tutte le preferenze di interesse (per scuola/sintetiche) per l'insegnamento maggiormente desiderato, e poi procedere con le preferenze per gli altri insegnamenti.

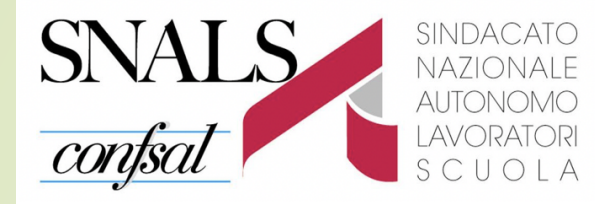

Nell'indicare le preferenza di sede è necessario sapere:

quando si esprime una preferenza sintetica la procedura attribuisce il posto, analizzando le disponibilità sulle scuole appartenenti a quel comune/ distretto, in ordine alfanumerico crescente dei codici meccanografici di tutte le scuole incluse in quel comune/distretto.

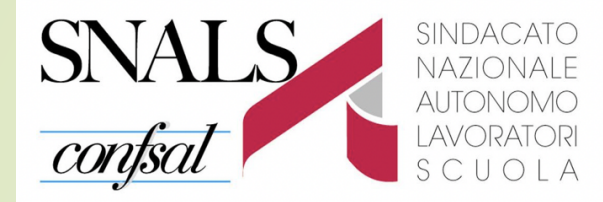

Prestare attenzione all'utilizzo di preferenze di tipo sintetico (Comune/Distretto) o analitico (Scuola).

Se si gradisce qualche scuola in particolare di un Comune, questa va indicata in modo puntuale prima dell'eventuale indicazione dell'intero Comune.

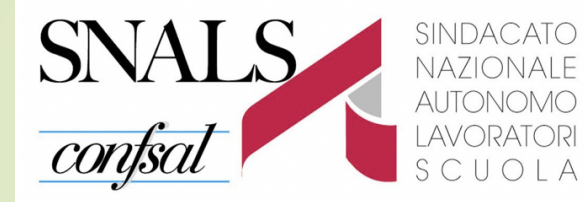

Le sedi debbono essere indicate in ordine di gradimento per ciascun insegnamento a cui si ha diritto

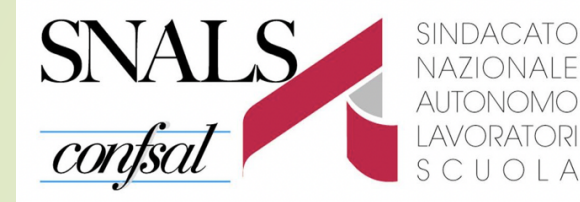

Gli insegnanti che hanno diritto a diverse tipologie di posto devono indicarne l'ordine di gradimento utilizzando le freccette per far salire o scendere di posizione

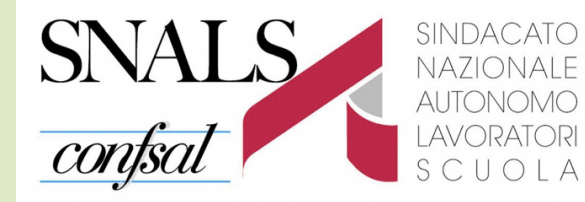

L'uso delle "freccette" permette di specificare, rispetto ad una scuola, il tipo di contratto gradito e il tipo di posto

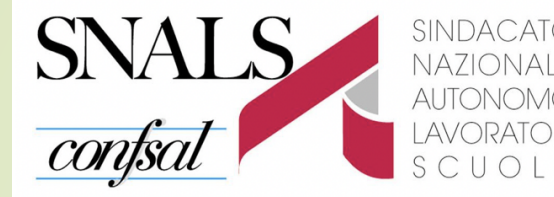

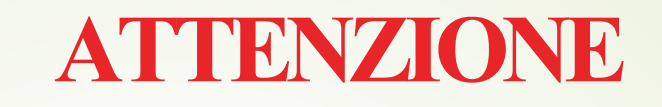

L'assegnazione (telematica) di una delle sedi indicate nella domanda comporta l'accettazione della stessa (C.M. 25089 del 6/8/2021).

In caso di rinuncia si applicano le sanzioni previste dall'O.M. 60/2020:

«la mancata assunzione di servizio dopo l'accettazione .....

SEGRETERIA DI UDINE

**comporta la perdita della possibilità di conseguire supplenze**, sia sulla base delle GAE che delle GPS, nonché sulla base delle graduatorie di istituto, per il medesimo insegnamento per l'a.s. 2021/2022».

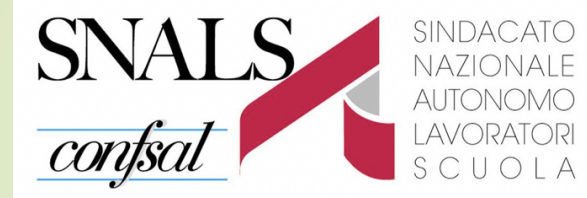

**Titoli di Riserva** Legge n. 68/1992.

| Insegnamenti                                                                                                    | Azioni disponibili + | SEZIONE COMPILATA |
|----------------------------------------------------------------------------------------------------|----------------------|-------------------|
| Dichiarazione possesso requisiti di cui al D.L. 73/2021, art. 59 comma 4<br>Da compilare esclusivamente da parte degli aspiranti inclusi nelle GPS di prima fascia, compresi quelli degli elenchi aggiuntivi | Azioni disponibili + | SEZIONE COMPILATA |
| Espressione preferenze supplenze annuali finalizzate alla nomina in ruolo (D.L. 73/2021,<br>art.59 comma 4)                                                                                                  | Azioni disponibili + | SEZIONE COMPILATA |
| Da compilare esclusivamente da parte degli aspiranti inclusi nelle GPS di prima fascia, compresi quelli degli elenchi aggiuntivi, che                                                                        |                      |                   |
| abbiano compilato la sezione precedente                                                                                                    |                      |                   |
| Espressione preferenze supplenze annuali / fino al termine delle attività didattiche                                                                                                    | Azioni disponibili 🛩 |                   |
| Titoli di riserva                                                                                                    | Azioni disponibili ~ | SEZIONE COMPILATA |
| Sezione prevista solo per gli aspiranti in possesso di titoli di riserva                                                                                                    |                      |                   |
| Precedenze di cui alla Legge 104 del 5 febbraio 1992                                                                                                    | Azioni disponibili - | SEZIONE COMPILATA |
|                                                                                                    |                      |                   |

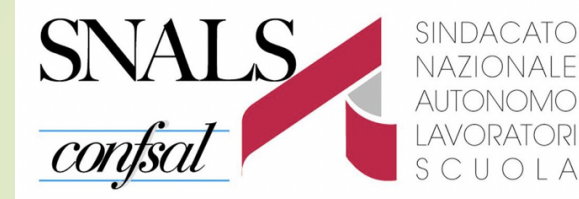

#### Questa schermata viene resa disponibile solo se l'aspirante possiede almeno un titolo di riserva.

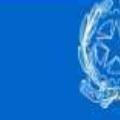

| TOLI DI RISERVA |                                       |  |
|-----------------|---------------------------------------|--|
| 201 St          |                                       |  |
| Codice          | Descrizione                           |  |
|                 | NON VEDENTE O SORDOMUTO               |  |
|                 | VOLONTARI IN FERMA BREVE E PREFISSATA |  |

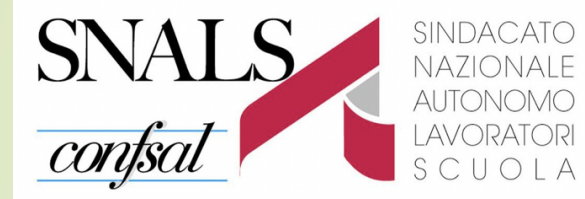

#### <sup>A</sup> SEGRETERIA DI UDINE

Precedenza Legge n. 104/1992.

| Modello di presentazione della domanda                                                                                                    |                              |                   |
|----------------------------------------------------------------------------------------------------|------------------------------|-------------------|
| Insegnamenti                                                                                                    | Azioni disponibili +         | SEZIONE COMPILATA |
| Dichiarazione possesso requisiti di cui al D.L. 73/2021, art. 59 comma 4<br>Da compliare esclusivamente da parte degli aspiranti inclusi nelle GPS di prima fascia, compresi quelli degli elenchi aggiuntivi | Azioni disponibili -         | SEZIONE COMPILATA |
| Espressione preferenze supplenze annuali finalizzate alla nomina in ruolo (D.L. 73/2021, art.59 comma 4)                                                                                                    | Azioni disponibili -         | SEZIONE COMPILATA |
| Da compilare esclusivamente da parte degli aspiranti inclusi nelle GPS di prima fascia, compresi quelli degli elenchi aggiuntivi, che                                                                        |                              |                   |
| abbiano compilato la sezione precedente                                                                                                    |                              |                   |
| Espressione preferenze supplenze annuali / fino al termine delle attività didattiche                                                                                                    | Azioni disponibili +         | SEZIONE COMPILATA |
| Titoli di riserva                                                                                                    | Azioni disponibili -         | SEZIONE COMPILATA |
| Sezione prevista solo per gli aspiranti in possesso di titoli di riserva                                                                                                    | Annula Autolia Annula Annula |                   |
| Precedenze di cui alla Legge 104 del 5 febbraio 1992                                                                                                    | Azioni disponibili -         | SEZIONE COMPILATA |
|                                                                                                    |                              |                   |
| indietro inoltra                                                                                                    |                              |                   |

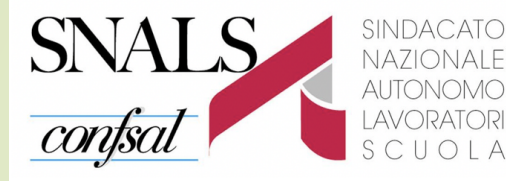

#### Solo per i beneficiari della L. 104.

Tutti gli elementi relativi a tale sezione sono obbligatori.

SEGRETERIA DI UDINE

Si può allegare alla domanda un unico documento in formato pdf o se necessario può creare una cartella compressa (.zip) contenente tutti i documenti necessari.

| Pric    | orità di cui alla legge n. 104/92                                                                                                    |                                                                                                    |
|---------|----------------------------------------------------------------------------------------------------|----------------------------------------------------------------------------------------------------|
| Selozic | nare una delle voci seguenti qualora l'aspirante rientri nelle condizioni previste dalla Legge 104-                                                                                                    |                                                                                                    |
|         | Consapevole delle sanzioni penali previste per le dichiarizzioni mendaci e faiso in atti ai sonsi del codice pen<br>445/2000, al fine di fruire dei benefici di cui agli artt. 21 e 33 commi 5, 6 e 7 della | ale e delle leggi speciali in materia, richiamate dall'art. 76 del D.P.R.<br>legge 5 febbraio 1992, n. 104 l'aspirante |
|         | DICHIARA                                                                                                    |                                                                                                    |
|         | di fruire della precedenza di cui all'art. 21 della L 104/92, in quanto in possesso di certificazione che atte<br>304/92 oltre che un'invalidità superiore al 2/3                                           | sta una propria condizione <mark>d</mark> i disabilità ai sensi dell'art. 3 della Legge                                |
| 0       | di fruire della precedenza di cui all'art. 33, comma 6, della L. 104/92, in quanto in possesso di certificazio<br>gravità, ai sensi dell'art. 3, comma 3, della Legge n. 104/92                             | ne che attesta una propria condizione di disabilità con connotazione                                                   |
| 0       | di fruire della precedenza di cui all'art. 33. commi 5 e 7 L. 104/92 con connotazione di gravità, ai sensi de<br>qualità di referente unico a:                                                              | ell'art. 3, comma 3, della Legge n. 104/92, e di prestare assistenza in                                                |
| .0      | di fruire della precedenza di cui all'art. 33, commi 5 e 7 L. 106/92 con connotazione di gravità, ai sensi de<br>qualità di referente unico a:                                                              | fl'art. 3, comma 3, della Legge n. 104/92, e di prestare assistenza in                                                 |

I beneficiari dell'articolo 21 e 33, comma 6 devono indicare il comune in cui opera la precedenza

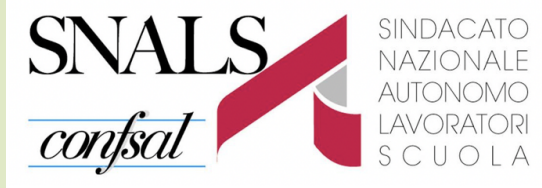

Inoltrare la domanda solo se sono state compilate tutte le sezioni d'interesse.

#### Modello di presentazione della domanda

| Azioni disponibili - | SEZIONE COMPILATA                                                                                                    |
|----------------------|----------------------------------------------------------------------------------------------------|
| Azioni disponibili • | SEZIONE COMPILATA                                                                                                    |
| Azioni disponibili - | SEZIONE COMPILATA                                                                                                    |
|                      |                                                                                                    |
|                      |                                                                                                    |
| Azioni disponibili - | SEZIONE NON COMPILATA                                                                                                |
| Azioni disponibili - | SEZIONE COMPILATA                                                                                                    |
|                      |                                                                                                    |
| [managements]        |                                                                                                    |
|                      | Azlani dispanibili -<br>Azlani dispanibili -<br>Azlani dispanibili -<br>Azlani dispanibili -<br>Azlani dispanibili - |

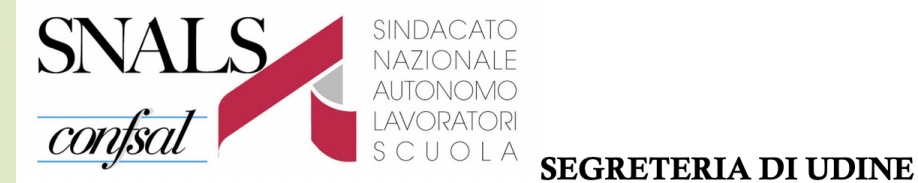

Selezionando il tasto "**Inoltra**" viene visualizzato il quadro relativo al **consenso per il trattamento dei dati** personali con il tasto "Conferma".

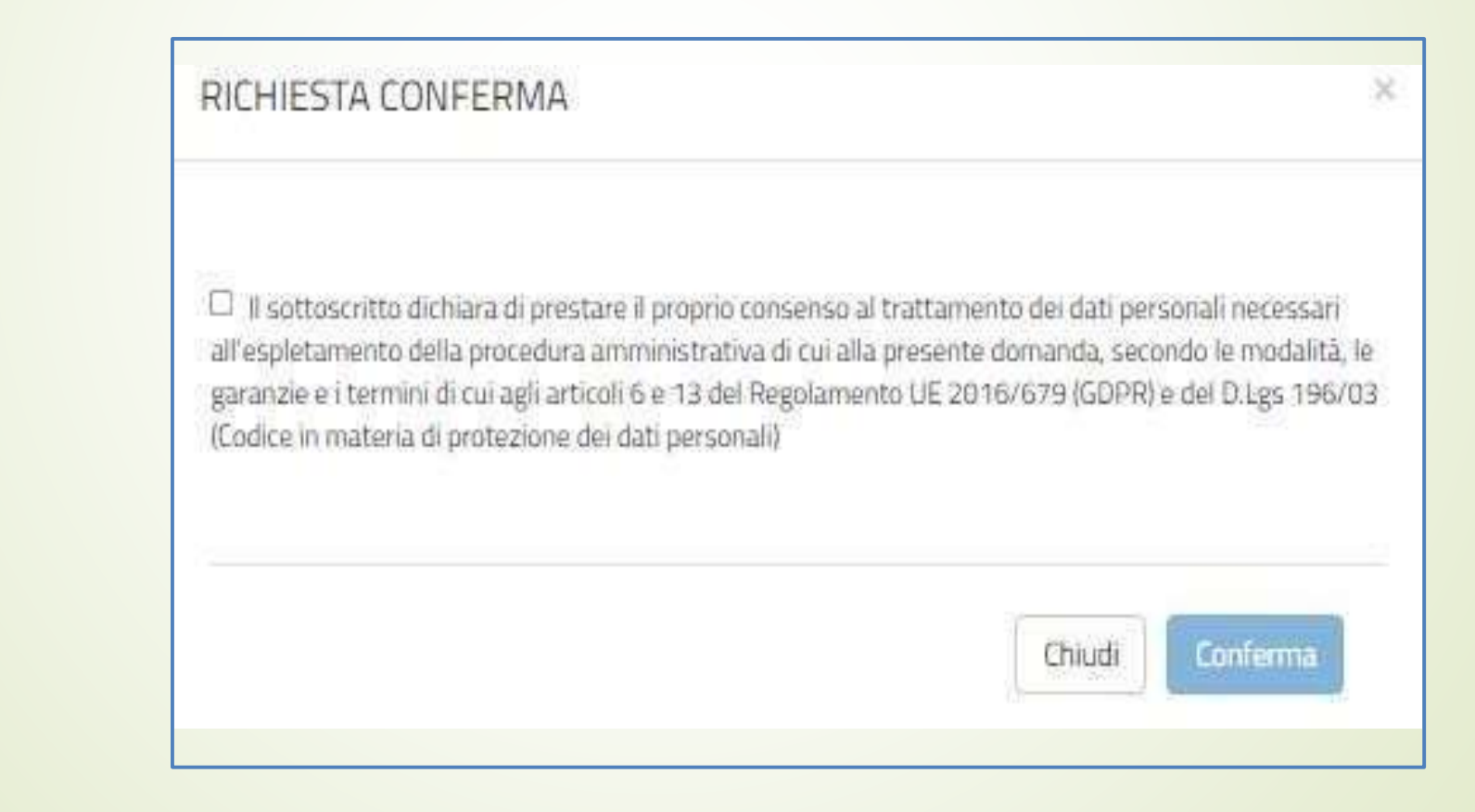

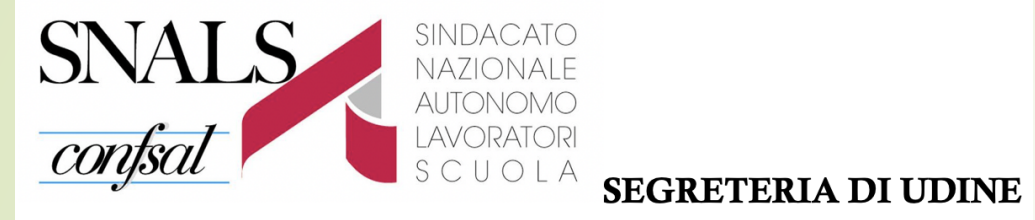

| RICHIESTA CONFERMA         | × |
|----------------------------|---|
|                            |   |
| Vuoi inoltrare la domanda? |   |
|                            |   |
| Chiudi Conferma            |   |
|                            |   |

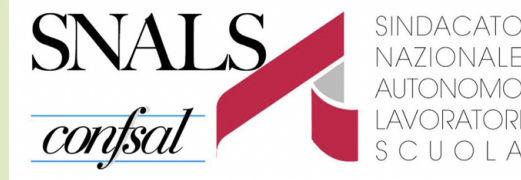

#### Informatizzazione Nomine Supplenze

Stato domanda

INOLTRATA

#### INOLTRO EFFETTUATO CORRETTAMENTE

La domanda è stata salvata nell'archivio delle istanze in formato Pdf, nella sezione relativa all'anno in corso.

| Il nome del documento è:                                                 | pdf |
|--------------------------------------------------------------------------|-----|
| Il Pdf è stato inviato agli indirizzi e-mail:                            |     |
| Per visualizzare il file selezionare il seguente link:<br>Visualizza PDF |     |
| Torna all'elenco domande                                                 |     |

Dopo l'inoltro della domanda, l'aspirante **può modificare** i dati inseriti solo previo **annullamento dell'inoltro**.

Una volta modificati i dati, è necessario provvedere a un nuovo inoltro

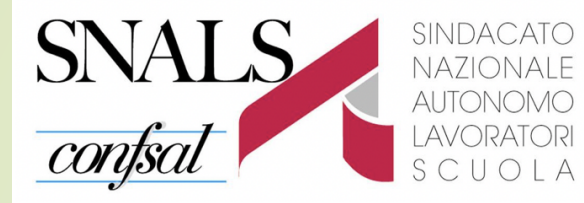

## Con la speranza di aver fatto cosa utile e gradita

## la Segreteria dello SNALS-Confsal di Udine Vi ringrazia per l'attenzione.